## 【Giftmall】注文データ取込み・同期方法

【Giftmall】GiftmallからGoQへの注文データ取込方法

| 🞽 Giftmall                                   |              |                        | ▼                                                                                                    | 運営マニュアル キャン | /セル返金・金額調整 顧客対応依頼 |
|----------------------------------------------|--------------|------------------------|----------------------------------------------------------------------------------------------------|-------------|-------------------|
| 基本情報                                         | * 5          | 受注データエクスオ              | パート                                                                                                    |             |                   |
| 受注管理                                         | · 4          | ら種サービス 3 パォー           | ーマットで、受注データをOSV形式にて                                                                                                    | 出力できます。     |                   |
| 受注管理           ステータス管理           送りは発行用CSV出力 | >            | 楽天 EC伝朗                | b<br>助ネコ                                                                                                    |             |                   |
| ビリ状データ登録     受注データエクスボート                     | 4            | 期間指定方法 (*1)            | <ul><li>○ 注文発生時刻</li><li>● 新規受付時刻</li></ul>                                                                                                    |             |                   |
| 売上集計 その他                                     | - v.<br>- v. | 期間                     | 開始: 2022/05/16 <b>亡</b> 17:11<br>終了: 2022/05/16 <b>亡</b> 17:11                                                                                                    | 0<br>0      |                   |
|                                              |              | 受注ステータス                | <ul> <li>入金待ち</li> <li>対規規受付</li> <li>制作</li> <li>不備</li> <li>「作業済み</li> <li>保留</li> <li>発送待ち</li> <li>キャンセル</li> <li>返送</li> <li>確認</li> <li>発送済み</li> <li>有効期限切れ</li> </ul> |             |                   |
|                                              |              | 注文のソーシャル<br>ギフト種別 (*2) | <ul> <li>✓ 通常注文</li> <li>□ ソーシャルギフト注文(送信)</li> <li>✓ ソーシャルギフト注文(受取)</li> </ul>                                                                                                |             |                   |
|                                              |              |                        |                                                                                                    | 5 go        | レード               |

- 【1】Giftmallの管理画面にログインをし[受注管理]をクリックします。
- 【2】[受注データのエクスポート]をクリックします。
- 【3】[EC伝助]を選択します。
- 【4】出力したい受注の絞り込みをします。
- 【5】[ダウンロード]をクリックし、任意の場所にデータを保存します。

| GOQ System 木-ム 受注管理 • 在庫連携 •                      | 商品管理 ▼ 物流管理 ▼ 売上管理 ▼ 各種ツール | <ul> <li>         ・ 連携サービス 管理         ・         ・         ・</li></ul> | ☑ 🌲 🛛 🔛          |
|---------------------------------------------------|----------------------------|-----------------------------------------------------------------------|------------------|
| 自動処理ログ 受注                                         | 一覧 データ取込 データ書出 ダウンロードファイ   | 「ルー覧 受注登録 同梱候補一覧 自動処理 備考核                                             | 欄管理 各種設定 受注データ削除 |
| <b>6</b> デー                                       | 夕取込                        | -                                                                     |                  |
| CSV取込                                             |                            | 7                                                                     |                  |
| GoQSystem形式CSV                                    | CS-CART 1号店CSV取込           | Giftmall 1号店CSV取込                                                     |                  |
| GoQsystem                                         | es cart                    | i Giftmall                                                            |                  |
| ファイルを選択 選択されていません<br>データ取込 ※出荷日・伝票番号のみ取込が可<br>能です | ファイルを選択 選択されていません<br>データ取込 | ファイルを選択 選択されていません<br>データ取込                                            |                  |
|                                                   |                            |                                                                       |                  |

【6】GoQSystemにログインをし、[データ取込]をクリックします。

【7】Giftmallの取込口に【5】でダウンロードした受注データを選択し、[データ取込]をクリックします。

以上の方法で、注文データの取込が完了となります。

## 【Giftmall】GoQからGiftmallへの注文データ同期方法

| GoQ System ホーム 受注管理 | 』 ← 在庫連携 ◆ 商品管理 ◆ 物流管理 ◆ 売上管理 ◆ 各種ツール ◆ 連携サ | ナービス 管理 •                         |
|---------------------|---------------------------------------------|-----------------------------------|
|                     | 自動処理ログ 受注一覧 データ取込 データ書出 ダウンロードファ            | アイルー覧 受注登録 同梱候補一覧 自動処理 備考欄管理 各種設定 |
| 9 (F) (F) (F)       | <b>1</b> データ書出                              | - 2월 21 월 21 21 문 22              |
| データ作成               | [作成日時] 2023/05/11 09:35:20 [NEW]            |                                   |
|                     |                                             |                                   |
| Giftmoll            |                                             | <b>2</b><br>作成期間 3日 、             |
| Girinai             |                                             | (※選択中の期間で更新します)                   |
| Giftmall 1号店        | 3                                           |                                   |
| 送り状CSV              | ダウンロード                                      |                                   |
|                     |                                             |                                   |

- 【1】GoQSystem受注管理にログインをし[データ書出]をクリックします。
- 【2】Giftmallの書き出し口にて[作成期間]を指定します。
- 【3】[ダウンロード]をクリックします。
- CSVデータがダウンロードされるので任意の場所に保存して下さい。

出力対象の受注

【2】で指定した作成期間内の「出荷日入力済み」の受注

出力される項目

- ・受注番号
- ・受注ステータス
- ・お荷物伝票番号
- ・配送会社 4桁の配送業者コードにて出力されます

| i Giftmall           |      |            |            | ▼ 運営マニュアル キャンセル返金・金額調整 顧客対応依頼                                                       |
|----------------------|------|------------|------------|-------------------------------------------------------------------------------------|
| 基本情報                 |      | 運営からのお知    | ロらせ        |                                                                                     |
| 商品管理                 | ~    |            |            |                                                                                     |
| 受注管理 4               |      | 2023-03-28 | お知らせ       | Giftization Awards 2023 上半期 発表                                                      |
| 受注管理                 |      |            |            | 売上伸長率TOP500の中から、「斬新さ」「お客様からの声」の2つを指標として、<br>4つの部門別に秀逸なギフト商品を表彰する制度                  |
| ステータス管理<br>送り状発行用CSV |      |            |            | 「Giftization Awards (ギフタイゼーションアワード)2023 上半期」を発表しました。<br>詳細については下記ページをご覧ださい。         |
| 送り状データ登録             | >    |            |            | Giffization Awards 2023 上半期                                                         |
| 受注データエクスポート          |      |            |            | ギフト市場の活性化、ギフトの機会創出にも力を入れていき、Giftmallの注文数増加にも繋げていければと思います。                           |
| 売上集計                 | v    | 2022-01-26 | 12/20/2 ++ | 「注音】ロペンローゴた知らつノードンノバた動が描きております                                                      |
| その他                  | - V- | 2020 01-20 | 9789 C     | 「エニスロンションノセンロノノイリンシント+>>ハル・ロハ COD9より<br>手口としては購入者になりすましてURLが記載されたメール等のメッセージを店舗宛に送信。 |

【4】Giftmall管理画面にログインをし[受注管理]をクリックします。

【5】[送り状データ登録]をクリックします。

| 送り状データ登録  |                                                                                  |
|-----------|----------------------------------------------------------------------------------|
| 7#-マット ,6 | 楽天送り状CSV     ~       フォーマットをダウンロード                                               |
| CSV7711L  | ファイルを選択<br>選択されていません<br>※アップロード可能なファイルサイズは2MBまでです<br>※1行目はタイトル行(項目名)です           |
| 対応形式      | ゆうパックプリントR、楽天送り状CSV、通販する蔵送り状CSV、B2CSV、ギフトモール送り状CSV、佐川急便e飛伝Ⅲ送り状CSV                |
| 注意事項      | 本機能により、該当注文の「お問合せ番号」が設定され、対応状況が「発送済み」へと自動変更されます。<br>また、お客様に商品発送のご連絡メールが自動送信されます。 |
|           | 「お届け先」や「注文者」など注文内容を変更する際は、受注履歴編集画面より実施をお願いいたします。                                 |
|           | 8 登録                                                                             |

【6】[楽天送り状CSV]を選択します。

【7】【3】でダウンロードしたCSVデータを選択します。

【8】[登録]をクリックします。

以上の方法で、Giftmallへの注文データ同期が完了となります。